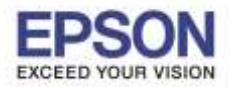

: **L485** 

#### วิธีการตั้งค่า Wi-Fi Direct ที่เครื่องพิมพ์

#### 1.ไปที่ Wi-Fi Setup กด OK

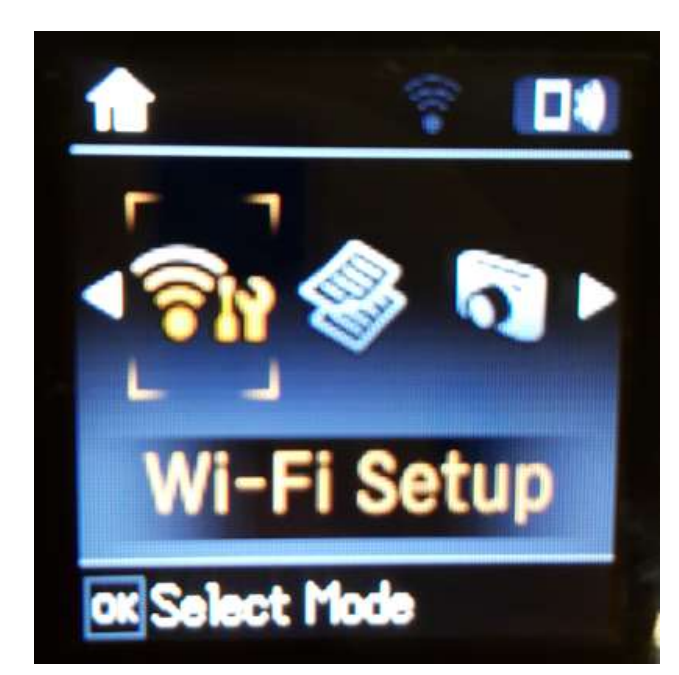

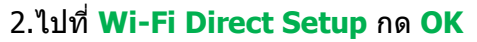

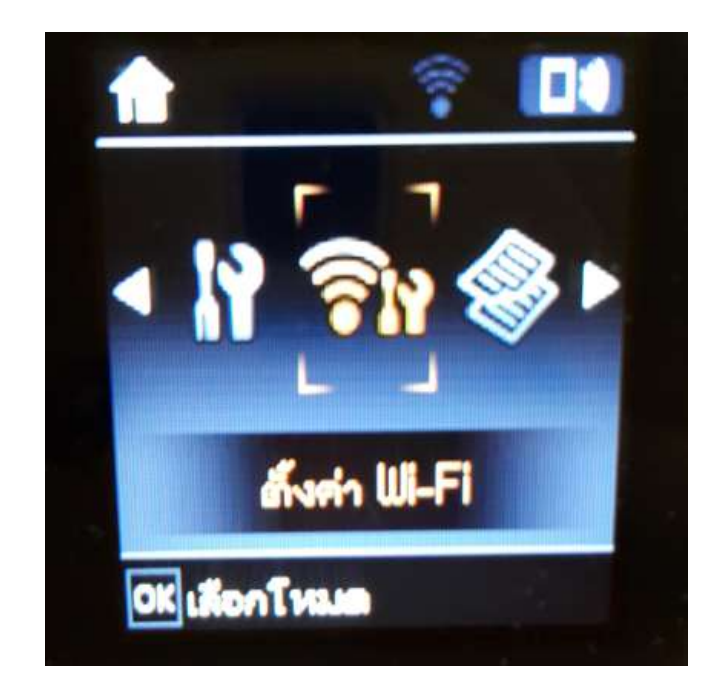

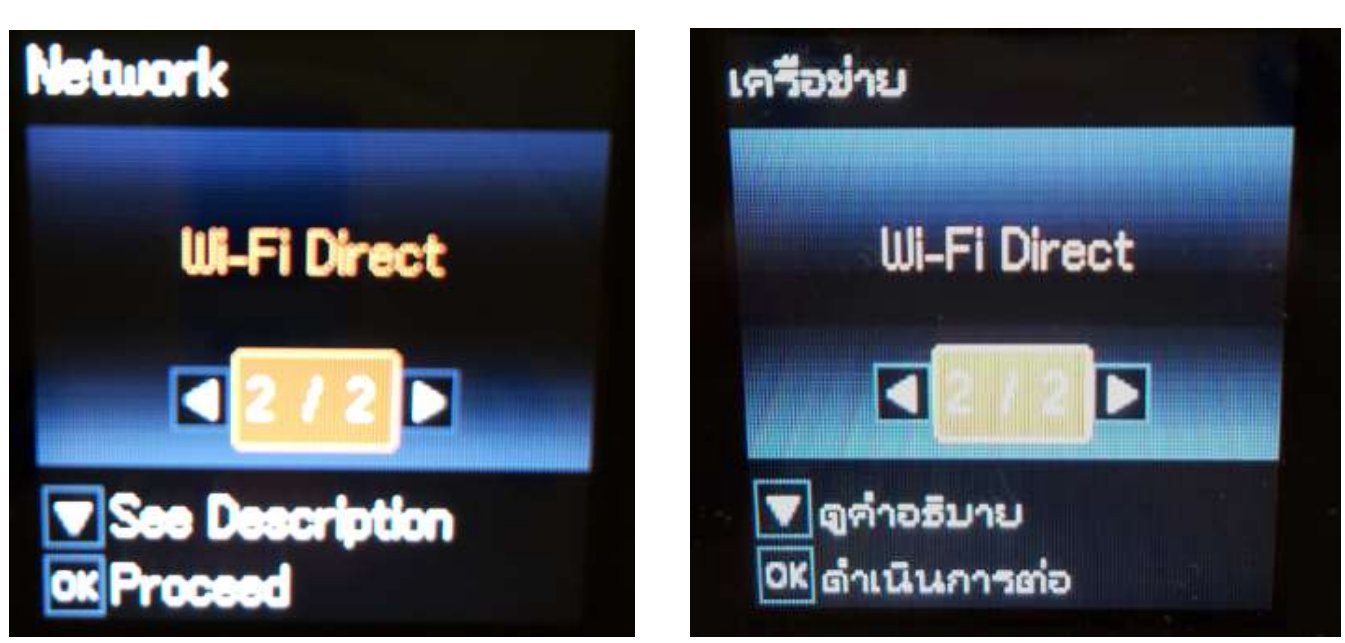

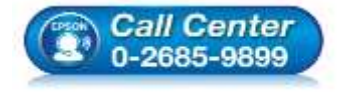

 สอบถามข้อมูลการใช้งานผลิตภัณฑ์และบริการ โทร.0-2685-9899

- เวลาทำการ : วันจันทร์ ศุกร์ เวลา 8.30 17.30 น.ยกเว้นวันหยุดนักขัตฤกษ์
- <u>www.epson.co.th</u>

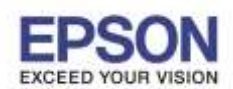

3.กดปุ่ม <mark>OK</mark>

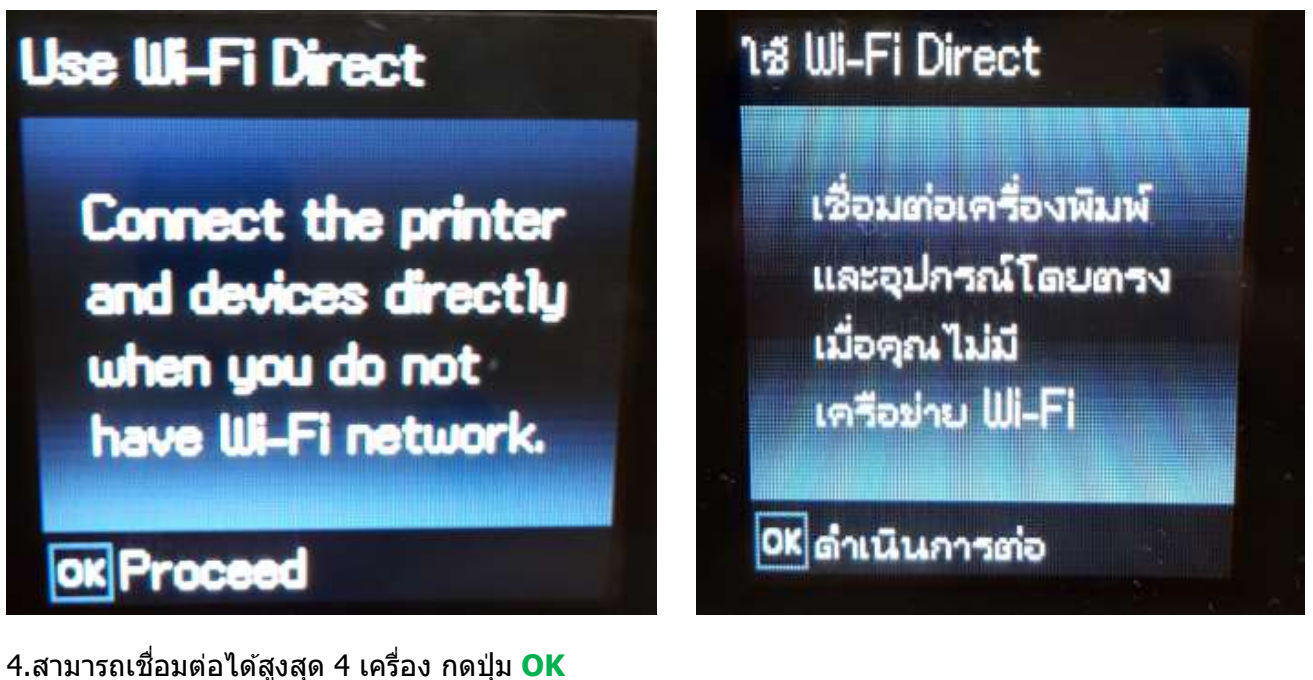

4.สามารถเชื่อมต่อได้สูงสุด 4 เครื่อง กดปุ่ม OK

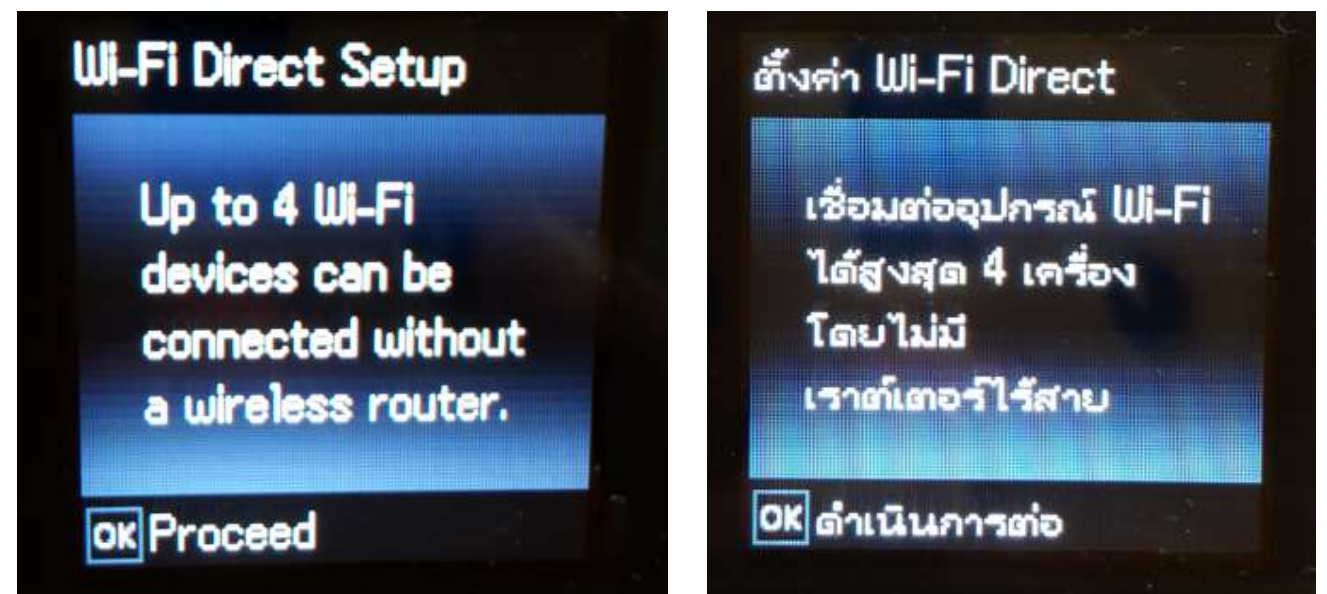

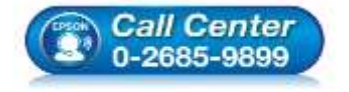

 สอบถามข้อมูลการใช้งานผลิตภัณฑ์และบริการ โทร.0-2685-9899

- เวลาทำการ : วันจันทร์ ศุกร์ เวลา 8.30 17.30 น.ยกเว้นวันหยุดนักขัตฤกษ์
- <u>www.epson.co.th</u>

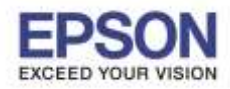

: **L485** 

#### 5.จะทำการตั้งค่าดังภาพ

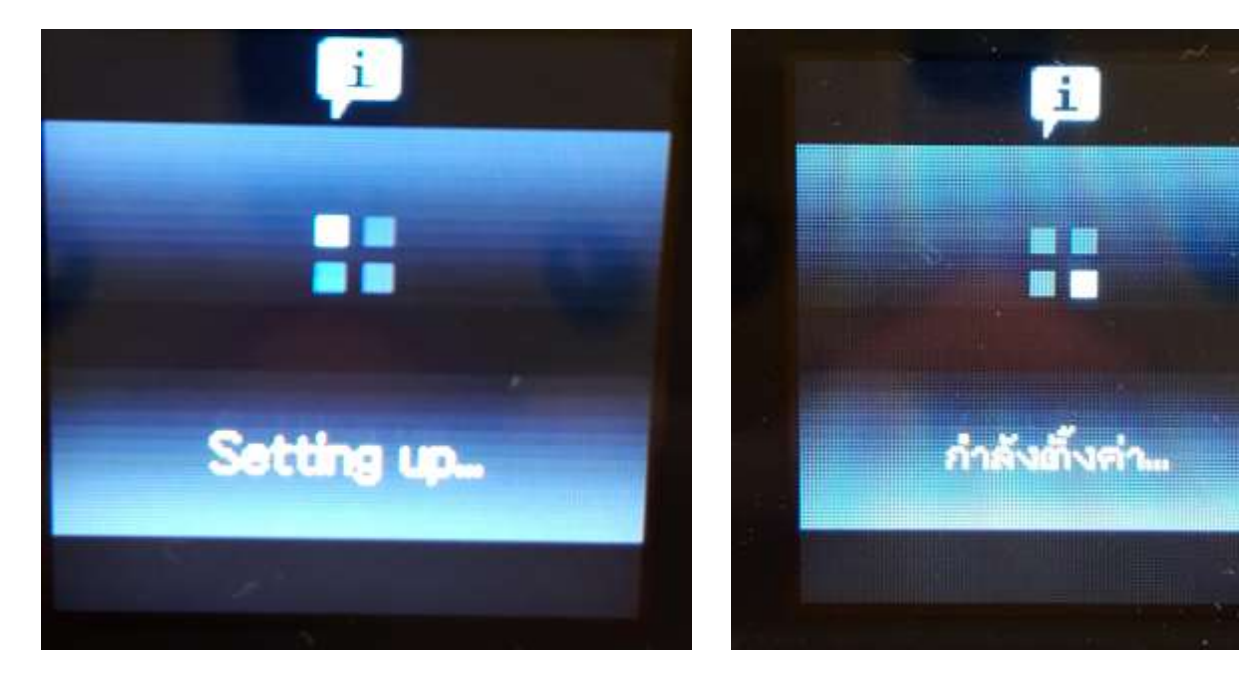

: วิธีการตั้งค่า Wi-Fi Direct ที่เครื่องพิมพ์

6.กดปุ่ม **OK** 

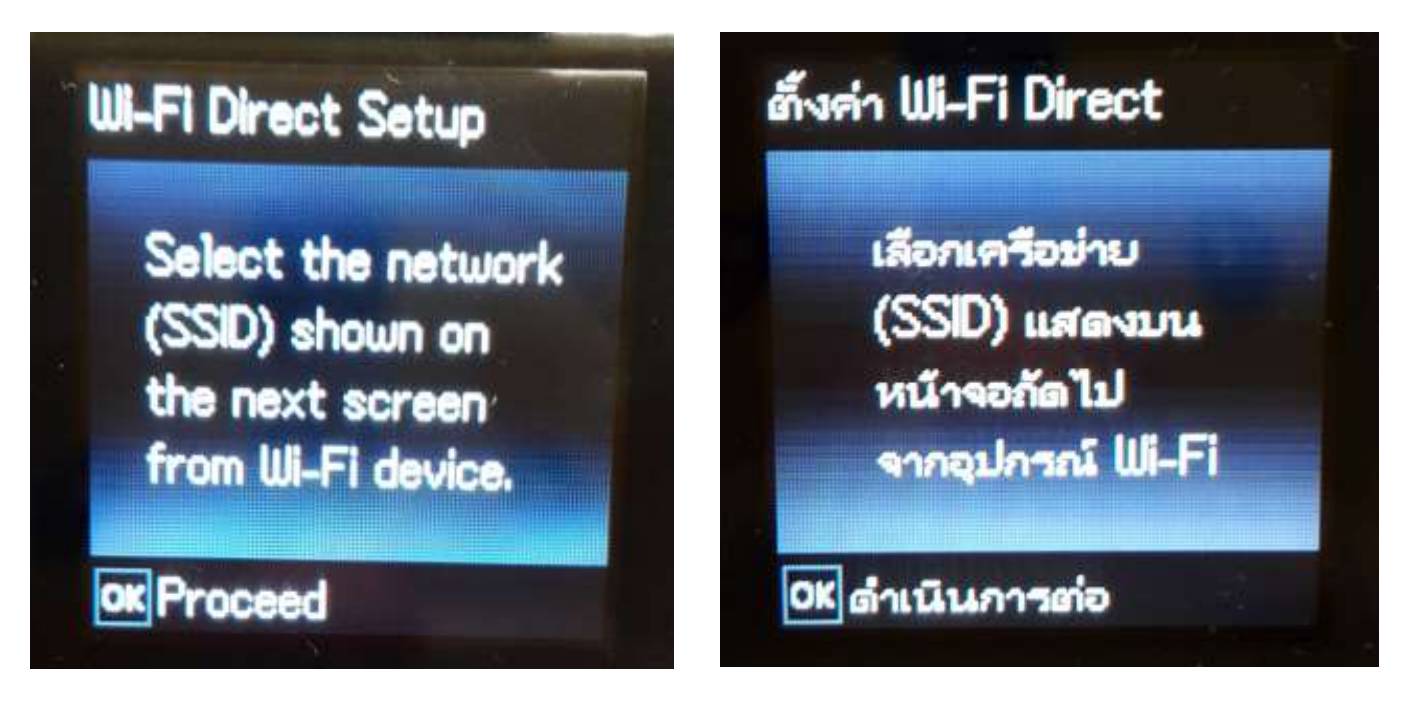

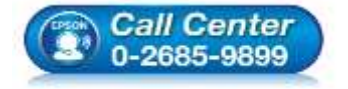

- สอบถามข้อมูลการใช้งานผลิตภัณฑ์และบริการ โทร.0-2685-9899
- เวลาทำการ : วันจันทร์ ศุกร์ เวลา 8.30 17.30 น.ยกเว้นวันหยุดนักขัตฤกษ์
- <u>www.epson.co.th</u>

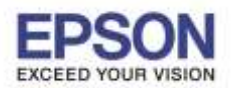

: L485

#### 7.จะแสดงชื่อ SSID และ Password (ที่ตั้งมาจากโรงงาน)

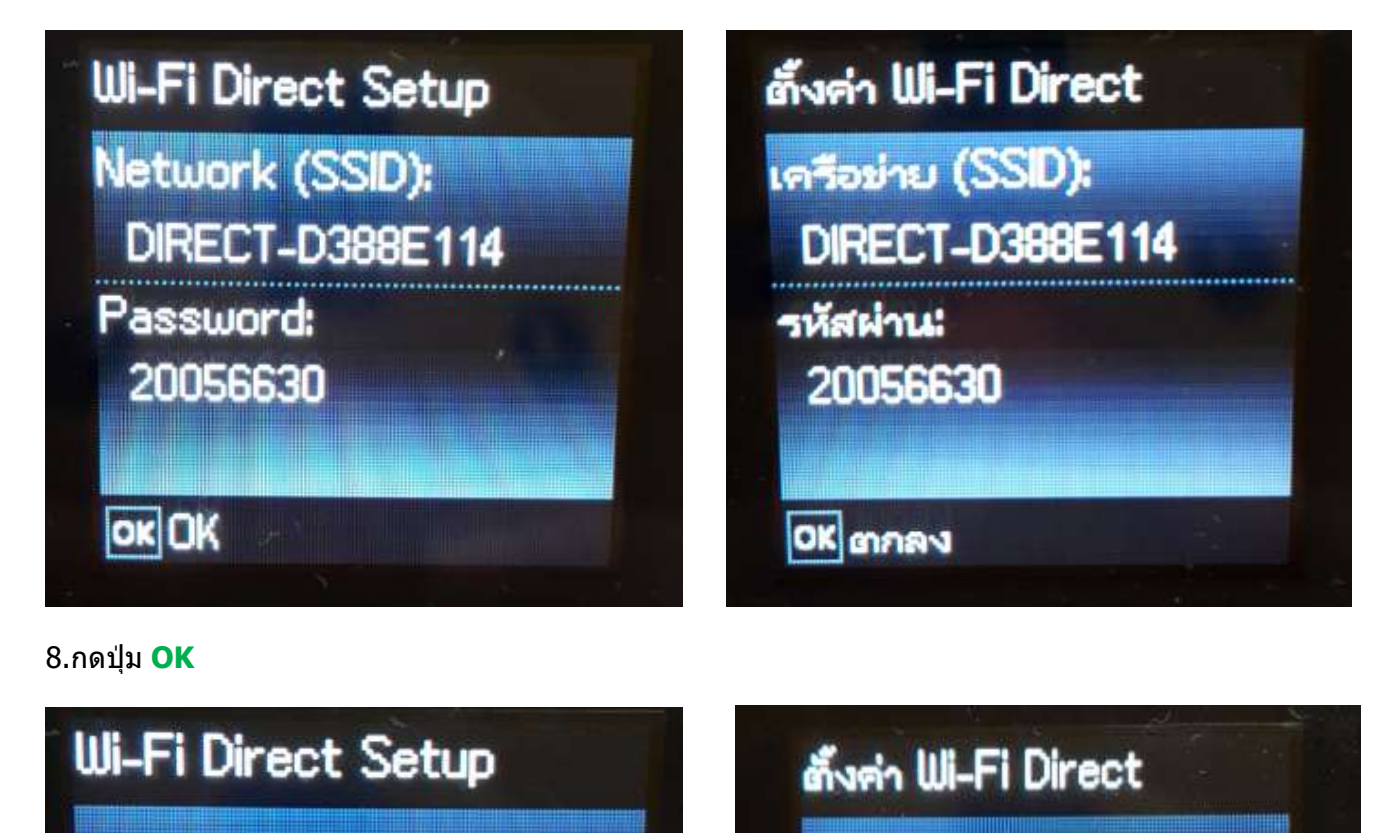

Connection method: Access to the URL below for details. http://epson.sn

ok Done

วิธีการเชื่อมต่อ: เข้าถึง URL ด้านล่าง สำหรับรายละเอียด http://epson.sn

OK เสร็จสิ้น

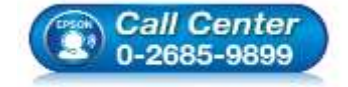

- สอบถามข้อมูลการใช้งานผลิตภัณฑ์และบริการ โทร.0-2685-9899
- เวลาทำการ : วันจันทร์ ศุกร์ เวลา 8.30 17.30 น.ยกเว้นวันหยุดนักขัดฤกษ์
- <u>www.epson.co.th</u>

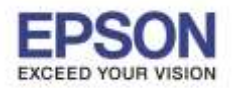

5

: **L485** 

#### 9.ไปที่ Wi-Fi Setup กด OK

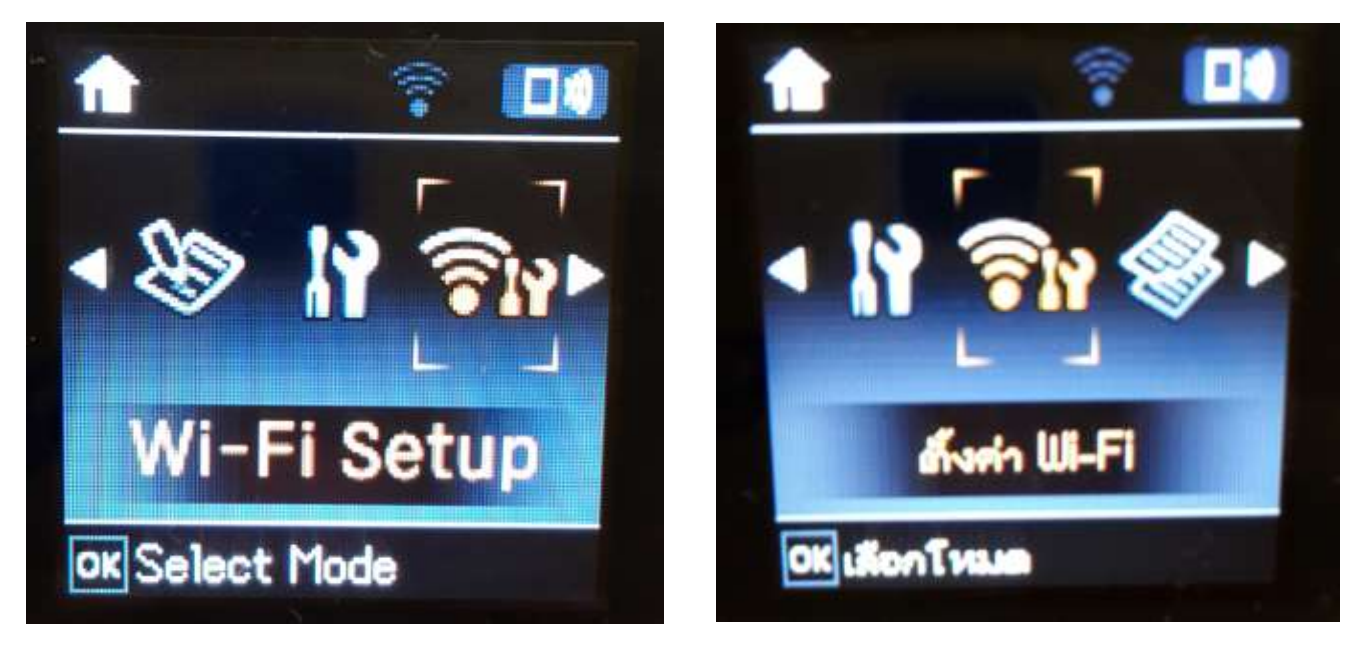

#### 10.ไปที่ Wi-Fi Direct Setup กด OK

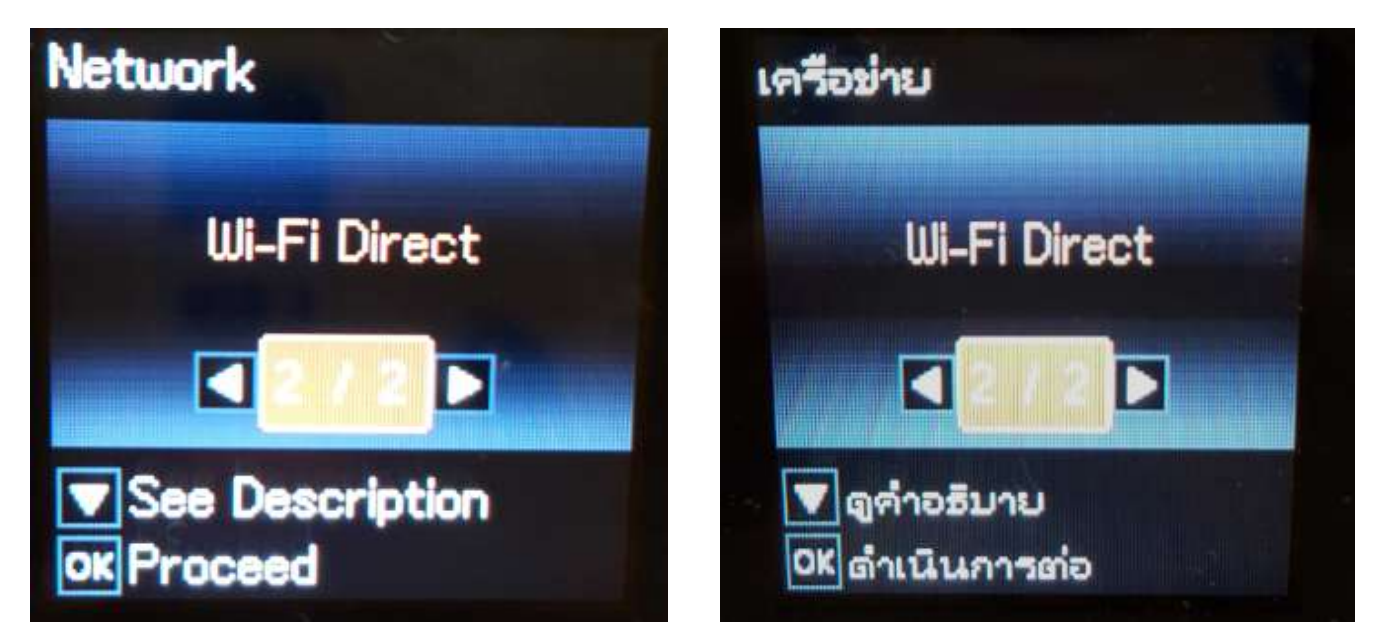

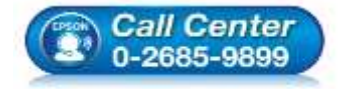

- สอบถามข้อมูลการใช้งานผลิตภัณฑ์และบริการ โทร.0-2685-9899
- เวลาทำการ : วันจันทร์ ศุกร์ เวลา 8.30 17.30 น.ยกเว้นวันหยุดนักขัตถูกษ์
- <u>www.epson.co.th</u>

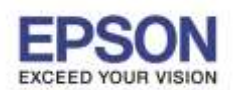

หัวข้อ รองรับพรินเตอร์รุ่น : วิธีการตั้งค่า Wi-Fi Direct ที่เครื่องพิมพ์ : L485

11.กดปุ่ม <mark>OK</mark>

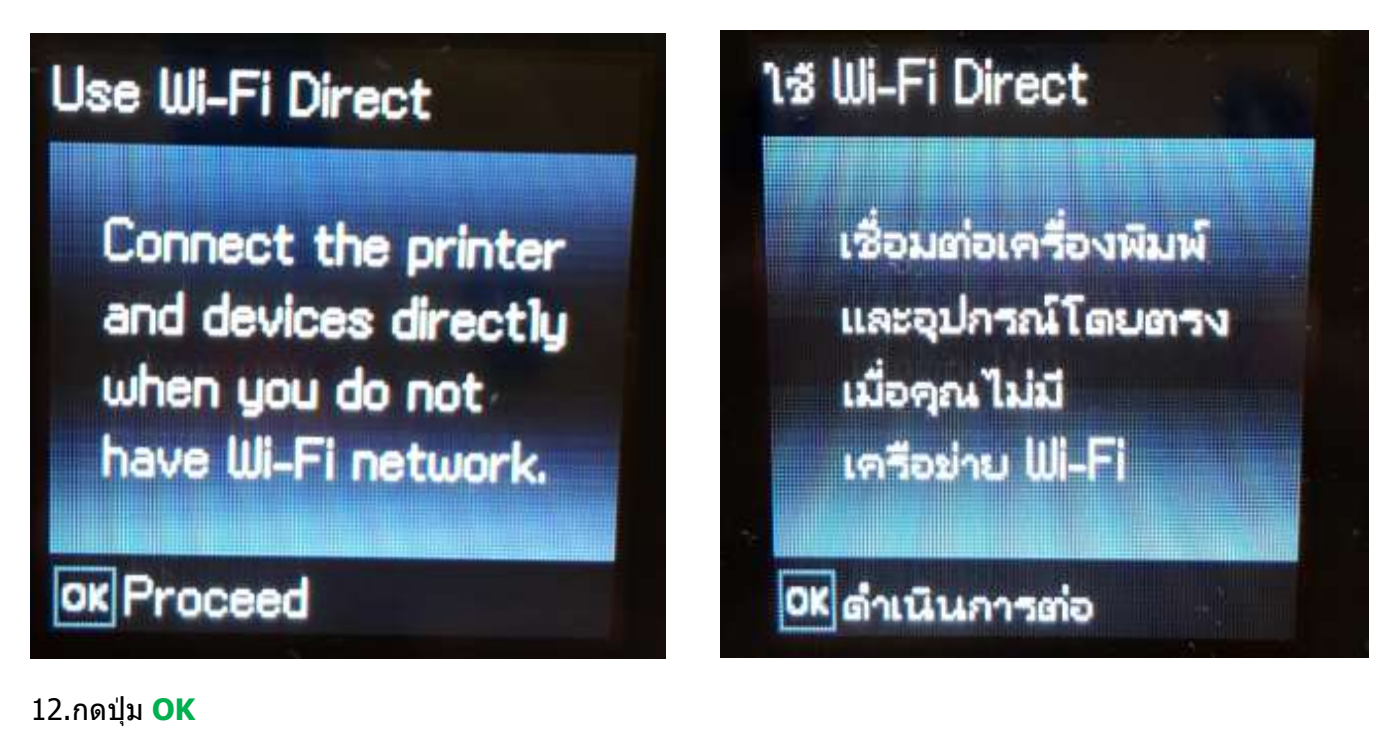

# Wi-Fi Direct Setup

Select the network (SSID) shown on the next screen from Wi-Fi device.

ok Proceed

# ตั้งค่า Wi-Fi Direct เลือกเครือข่าย (SSID) แสดงบน

หน้าจอถัดไป

จากอุปกรณ์ Wi-Fi

OK ดำเนินการต่อ

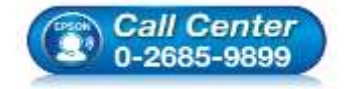

 สอบถามข้อมูลการใช้งานผลิตภัณฑ์และบริการ โทร.0-2685-9899

- เวลาทำการ : วันจันทร์ ศุกร์ เวลา 8.30 17.30 น.ยกเว้นวันหยุดนักขัดฤกษ์
- <u>www.epson.co.th</u>

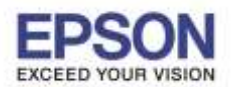

## 13.ถ้าต้องการเปลี่ยน Password กดปุ่มลูกศรชี้ลงเลือก Modify

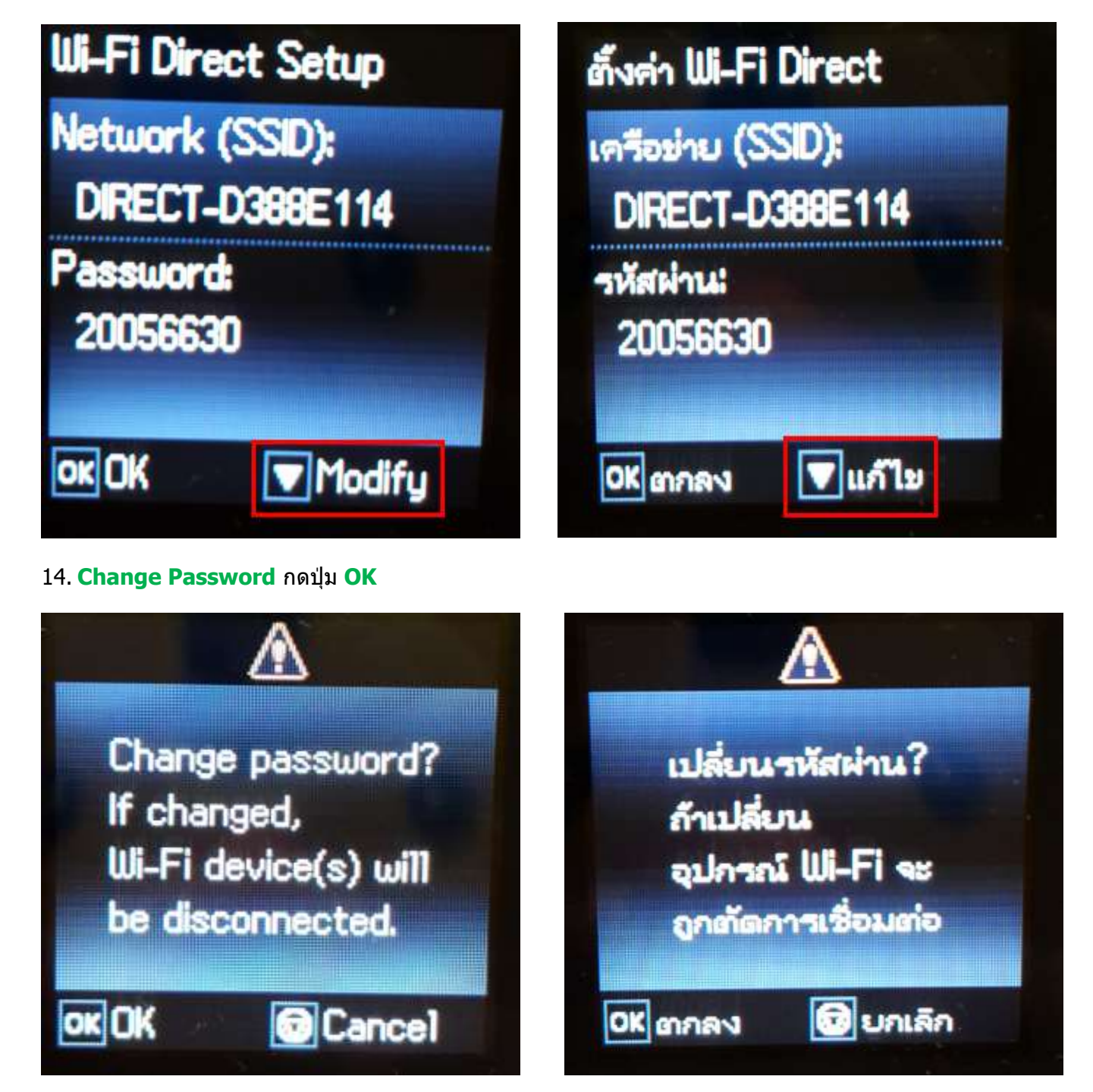

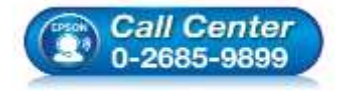

- สอบถามข้อมูลการใช้งานผลิตภัณฑ์และบริการ โทร.0-2685-9899
- เวลาทำการ : วันจันทร์ ศุกร์ เวลา 8.30 17.30 น.ยกเว้นวันหยุดนักขัตฤกษ์
- <u>www.epson.co.th</u>

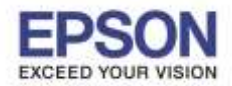

15. กดปุ่ม Home จะเป็นการเปลี่ยนโหมดตัวอักษร เช่น ตัวพิมพ์ใหญ่,ดัวพิมพ์เล็ก หรือ ตัวเลข ตั้ง Password ให้กดปุ่ม ลูกศร ชี้ขึ้น หรือ ชี้ลง ถ้าต้องการลบให้กดปุ่มลูกศรชี้ทางซ้าย ตั้งเสร็จกด OK

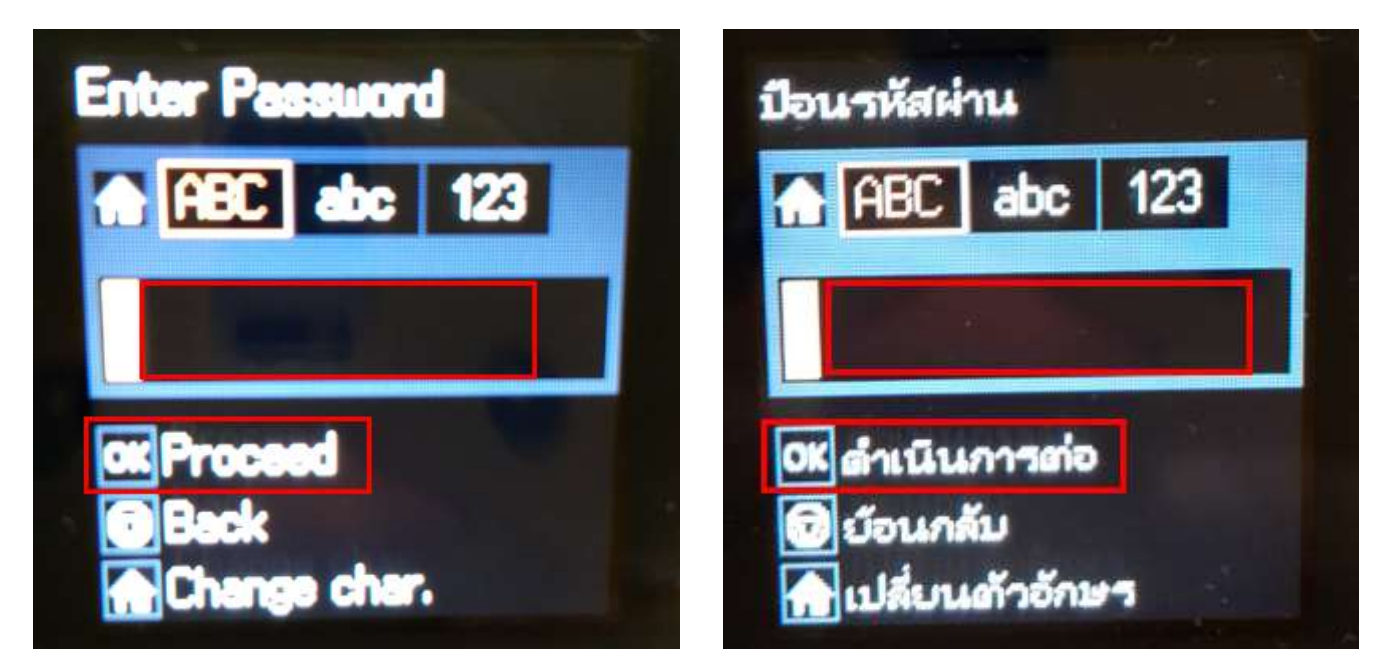

### 16.จะทำการตั้งค่าดังภาพ

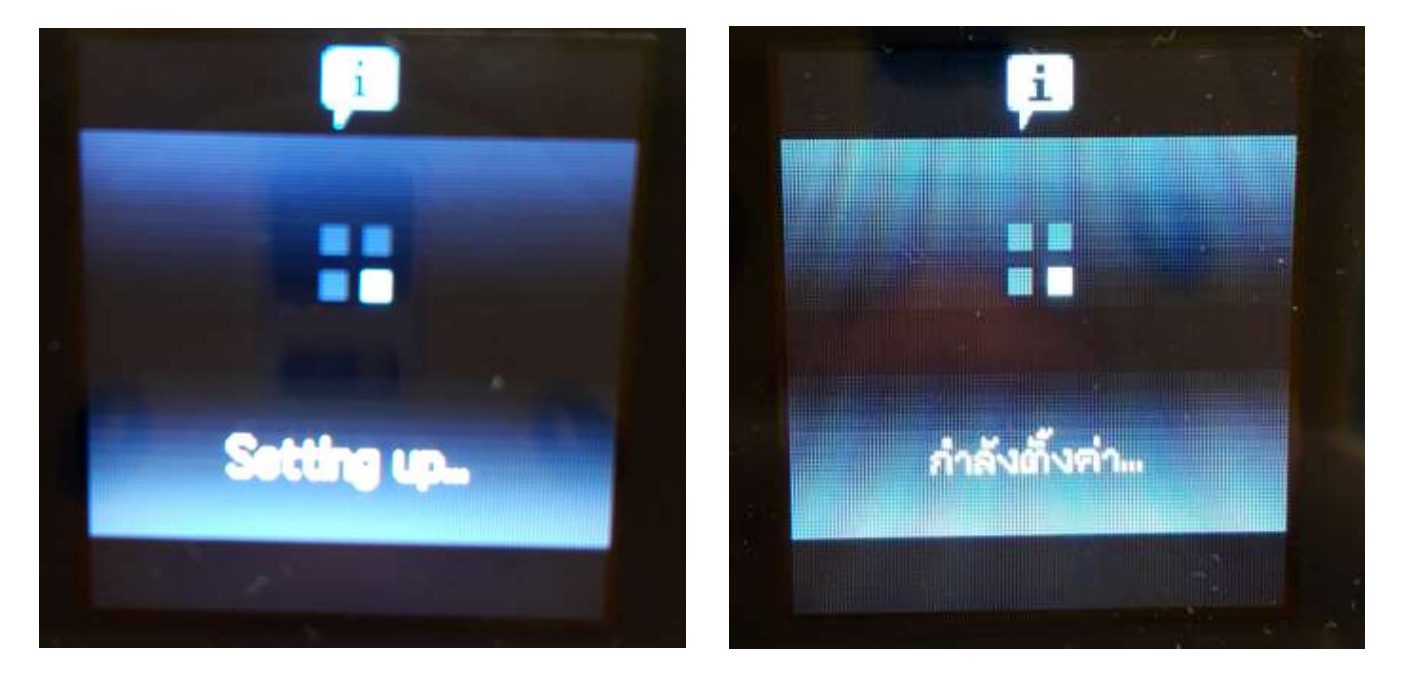

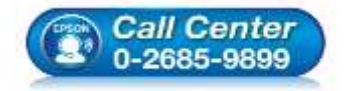

- สอบถามข้อมูลการใช้งานผลิตภัณฑ์และบริการ โทร.0-2685-9899
- เวลาทำการ : วันจันทร์ ศุกร์ เวลา 8.30 17.30 น.ยกเว้นวันหยุดนักขัตฤกษ์
- <u>www.epson.co.th</u>

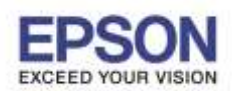

17.กดปุ่ม <mark>OK</mark>

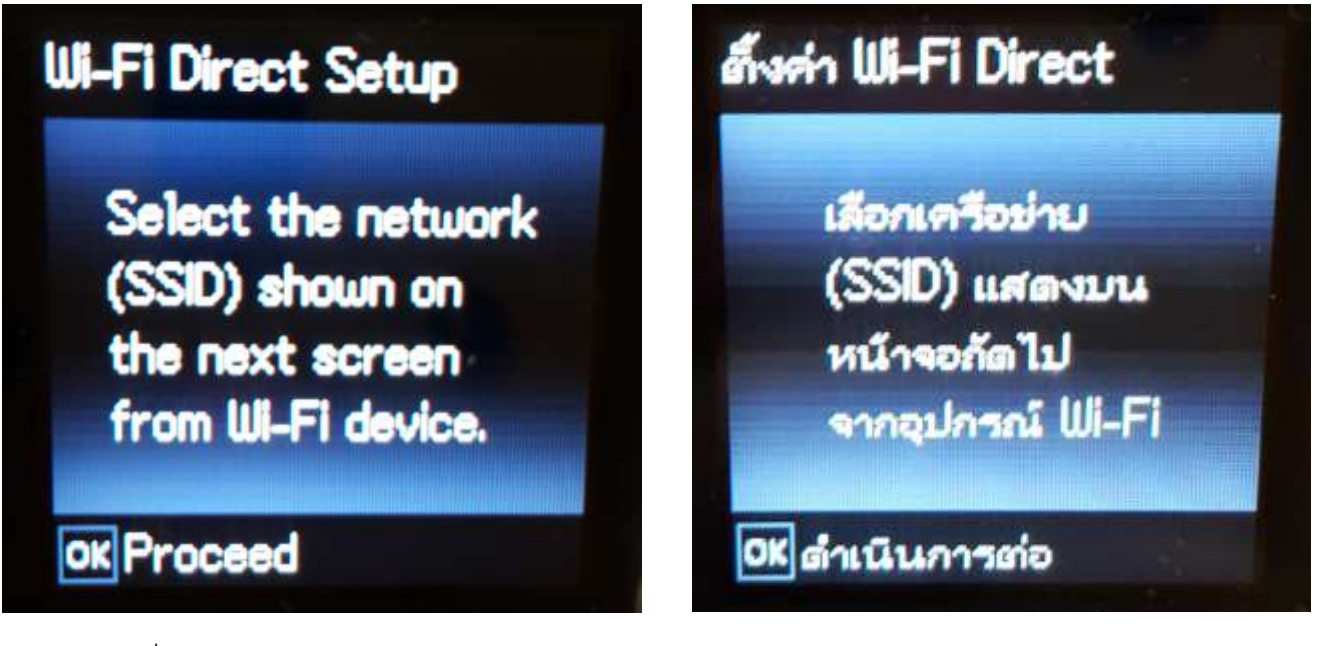

18.จะแสดงชื่อ SSID และ Password

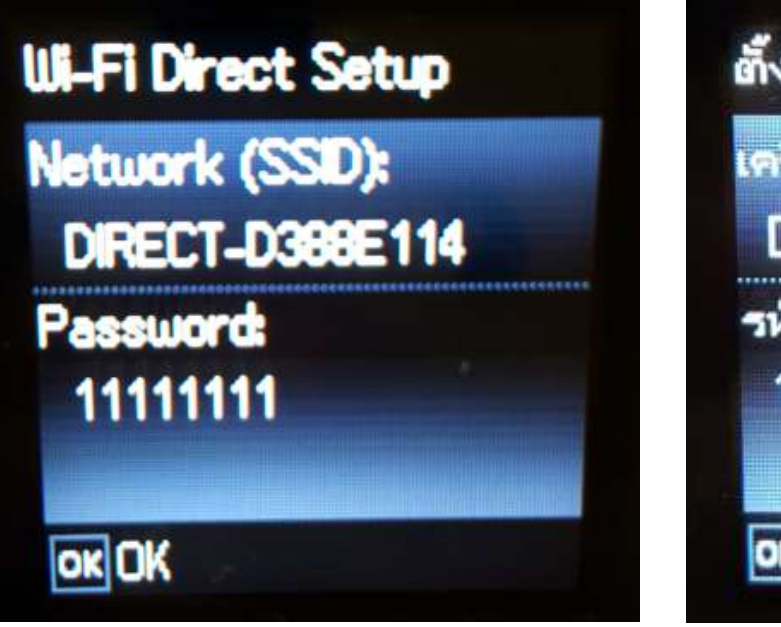

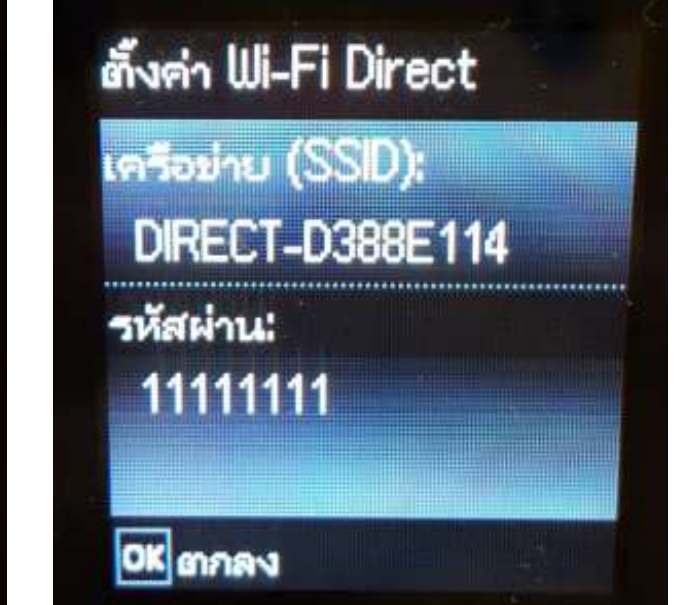

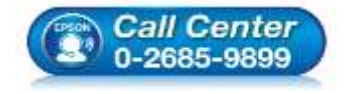

- สอบถามข้อมูลการใช้งานผลิตภัณฑ์และบริการ โทร.0-2685-9899
- เวลาทำการ : วันจันทร์ ศุกร์ เวลา 8.30 17.30 น.ยกเว้นวันหยุดนักขัตถูกษ์
- <u>www.epson.co.th</u>

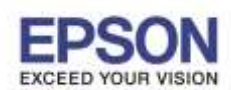

19.กดปุ่ม <mark>OK</mark>

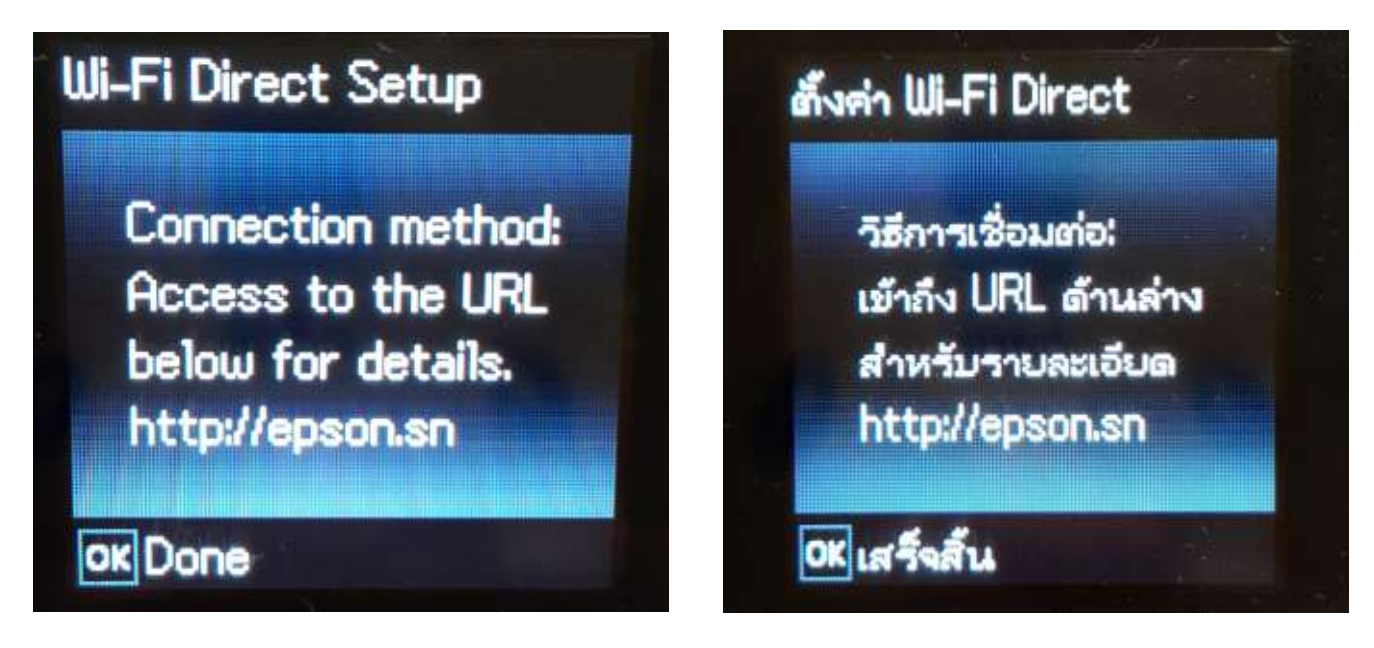

หมายเหตุ :

- 1.Network (SSID) : ไม่สามารถเปลี่ยนได้เนื่องจากเป็นค่าจากทางโรงงาน
- 2.Password : สามารถเปลี่ยนได้สามารถใส่ได้สูงสุด 8-22 ตัวอักษร
- 3.สามารถเชื่อมต่อได้สูงสุด 4 เครื่อง

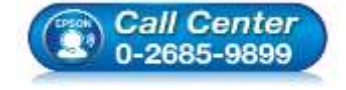

- สอบถามข้อมูลการใช้งานผลิตภัณฑ์และบริการ โทร.0-2685-9899
- เวลาทำการ : วันจันทร์ ศุกร์ เวลา 8.30 17.30 น.ยกเว้นวันหยุดนักขัตฤกษ์
- <u>www.epson.co.th</u>